# 【参考】 ワード2021の画面構成

画面の名称

| E 5-0 -                                                                                                    |                                                                                                    | 文書 3 - Word              |                                              | <b>—</b> —                                                                                                    |              |
|----------------------------------------------------------------------------------------------------|----------------------------------------------------------------------------------------------------|--------------------------|----------------------------------------------|----------------------------------------------------------------------------------------------------|--------------|
| ファイル ホー、 挿入 デザイン レイアウト                                                                                                    | 参考資料 差し込み文書 校閲 表示                                                                                                    | : ヘルプ 🔉 実行したい作業 入力してくださ  |                                              |                                                                                                    | A, 共有        |
| ▲ あり り<br>時の付け<br>・ かりのび<br>・ かりのび<br>・ かりのび<br>・ ない<br>かりのび<br>・ ない<br>・ ない<br>・ 認明朝(本文へ・<br>路明朝(本文へ・<br>路明朝(本文へ・<br>路明朝(本文へ・<br>日本文・<br>・<br>・<br>・<br>・<br>・<br>・<br>・<br>・<br>・<br>・<br>・<br>・<br>・ | $\begin{array}{c c} & 10.5 \\ \hline & 10.5 \\ \hline & $ | 訂・"読・「 500 篇 ☆ ~   針   ♪ | ア亜 あア亜 あア亜 あア亜<br>標準 。行間詰め 見出し1 見出し2<br>スタイル | あア亜<br>表題<br>▼<br>「<br>な<br>思<br>二<br>・<br>、<br>、<br>、<br>、<br>、<br>二<br>、<br>・<br>、<br>、<br>、<br>、<br>、<br>、<br>、<br>二<br>、<br>、<br>、<br>、<br>、<br>、<br>、<br>、<br>、<br>、<br>、<br>、<br>、 | ^            |
| クイックアクセスツールバー                                                                                                    | 8 6 4 22 4 6 8 10<br>- タブ                                                                                                    | 12 3<br>リボン<br>リボン       | 21 30 33 40, 42 44 40 48<br>ファイル名            |                                                                                                    |              |
|                                                                                                    | 42                                                                                                    |                          | L                                            |                                                                                                    |              |
| 0<br>7<br>7<br>7                                                                                                    | I                                                                                                    |                          |                                              |                                                                                                    |              |
| 0 0                                                                                                    |                                                                                                    |                          |                                              | <sup>8</sup> スクロールバ                                                                                                    | Ð            |
| - 11 21 121 121 14                                                                                                    |                                                                                                    |                          |                                              |                                                                                                    |              |
| 8 17 16 15 1                                                                                                    |                                                                                                    |                          |                                              |                                                                                                    |              |
| 22 1 21 1 22 1 19 1                                                                                                    | 5                                                                                                    | _                        | 6 画面表示切                                      | 替 7                                                                                                    |              |
| - N<br>N<br>N<br>1/1 ページ 0文字 日本語 調                                                                                                    | ステータスバー                                                                                                    |                          |                                              | ► X-4254                                                                                                    | ダー<br>+ 100% |

番号順に簡単な説明をします。

## 1、クイックアクセスツールバー

[上書き保存] [元に戻す] [やり直し/繰り返し] という大事な3つのボタンが入っています。 一番右側の▼を押すと、登録ボタンを増やすことができます。

# 2、タブ

クリックすると③の[リボン]が切り替わります。

## 3、リボン

[タブ]を押すと切り替わります。さまざまな命令を行うボタンや、細かい設定を表示するダイア ログボックスを表示することができます。

# 4、ファイル名

正式には[タイトルバー]。今開いているファイルの名前が表示されます。

## 5、ステータスバー

下の左側画面。文字数表示などがあります。あまり使用しません。

#### 6、画面表示切替ショートカット

それぞれのボタンをクリックすると画面表示が切り替わります。あまり使用しません。

# 7、ズームスライダー

左右に移動すると、開いている文書の拡大縮小ができます。

### 8、スクロールバー

開いている文書の下部に移動したいときに使用します。 以上が簡単な画面構成です。

また、何か細かい設定をする場合に表示される下のような画面を**ダイアログボックス**とよんでいます。

| オント                 |                    |                      | ? >                                                                                                    |
|---------------------|--------------------|----------------------|----------------------------------------------------------------------------------------------------|
| フォント 詳細設定           |                    |                      |                                                                                                    |
| 日本語用のフォント(工):       |                    | スタイル( <u>Y</u> ):    | サイズ( <u>S</u> ):                                                                                                    |
| +本文のフォント - 日本       | 語 ~                | 標準                   | 10.5                                                                                                    |
| 英数字用のフォント(E):       |                    | 標準                   | ^ 9 ^                                                                                                    |
| +本文のフォント            | ~                  | <sup>料14</sup><br>太字 | × 10.5 ×                                                                                                    |
| すべての文字列             |                    |                      |                                                                                                    |
| フォントの色( <u>C</u> ): | 下線(旦):             | 下線の色(I):             | 傍点(:)                                                                                                    |
| 自動 🗸                | (下線なし) ~           | 自動                   | ~ (傍点なし) ~                                                                                                    |
| 文字飾り                |                    |                      |                                                                                                    |
| 取り消し線(K)            |                    | □小型                  | 英大文字( <u>M</u> )                                                                                                    |
| 二 二重取り消し線(上)        |                    | 🗌 রুশ্ব              | (大文字(A)                                                                                                    |
| □ 上付き(P)            |                    | □ 隠し3                | 文字(旦)                                                                                                    |
| □ 下付き(B)            |                    |                      |                                                                                                    |
| プレビュー               |                    |                      |                                                                                                    |
|                     | あア亜ム v 1 アイウム      | v123 @™              |                                                                                                    |
| a                   | 607 mRy 17171      | 9123 e               | 1. Contraction of the second second s |
| これは日本語用の本文の         | )テーマ フォントです。現在の文書の | )テーマによって、使用          | 用されるフォントが決まり                                                                                                    |
| 6-3 -               |                    |                      |                                                                                                    |
|                     |                    |                      |                                                                                                    |
| 既定に設定(D) 文字         | の効果( <u>E</u> )    | OI                   | K キャンセル                                                                                                    |

#### 良く使用するリボンのタブをO△×で分けてみました。

※バージョンによって、少し見た目は変わりますがボタンの並びや種類は同じです。

| 8    |                         |     |        |          |                  |         |              |   |       |                | 文書:      |
|------|-------------------------|-----|--------|----------|------------------|---------|--------------|---|-------|----------------|----------|
| ファイル | (n-1) \land 🔻           | X   | 10     | 9F 8     | MAN              | 差した     | 文書           | × | X     | M              | 0        |
| ĥ    | X 10000                 | 378 | 月朝 (本文 | τζ + 10. | 5 • A            | A Aa -  | 19 7         | A | E · E | · 5 <u>7</u> . | <u>•</u> |
| 貼り付け | □0 0ビー<br>◆ 書式の0ビー/貼り付け | в   | ΙU     | - abe X  | , x <sup>2</sup> | A • 💅 • | <u>A</u> - # | ۳ | ≡ = = |                | ‡≣ -     |
|      | クリップボード                 | a l |        |          | フォント             |         |              | 5 |       |                | 段落       |

なんと、Oと△を足して3つし かありません。

#### よく使用する場所だけ明るくしてあります。

### [ホーム] タブ

| 8    | 5-0 <del>-</del>                                      |                                | 文書 3 - Word                                                              |                                                            | - 12                                     |
|------|-------------------------------------------------------|--------------------------------|--------------------------------------------------------------------------|------------------------------------------------------------|------------------------------------------|
| ファイル | ホーム 挿入 デザ                                             | イン レイアウト 参考資料 差し込み文書 れ         | 闘 表示 ヘルプ ♀ 実行したい作業を入す                                                    | カしてください                                                    |                                          |
| 脂り付け | み切り取り<br>■回っビー<br>● コビー<br>● 書式のコピー/貼り付け<br>クリップボード 5 | 游明朝 (本文(・10.5 ・ A* A* Aa ・ ) 参 | □   注 · 注 · 注 · 注 · 目 至   ☆ ·   ☆   ♪<br>= = = = ■ ■   ↓ ·   ☆ · 田 ·<br> | * あア亜 あア亜 あア亜 あア亜 ま<br>- 標準 - 4 行間詰め 見出し 1 見出し 2<br>- スタイル | 5 ア亜<br>表題<br>▼<br>協置換<br>は<br>選択・<br>編集 |

Word で日常的に使用する、文字や段落に対する書式設定機能が集まっています。

# [挿入] タブ

| □                                                               |            |                                                             |                                                                                                    |           |                   |                      |              |                            |       |                                                          |                     | - 1    |                       |
|-----------------------------------------------------------------|------------|-------------------------------------------------------------|----------------------------------------------------------------------------------------------------|-----------|-------------------|----------------------|--------------|----------------------------|-------|----------------------------------------------------------|---------------------|--------|-----------------------|
| ファイル ホーム                                                        | 挿入         | デザイン                                                        | レイアウト 参考資料 差し                                                                                                    | 込み文書 校閲   | 表示                | ヘレプ                  | ♀ 実行した       | い作業を入力してくは                 | さい    |                                                          |                     |        |                       |
| <ul> <li>■ 表紙 -</li> <li>□ 空白のページ</li> <li>└┤ ページ区切り</li> </ul> | <br>表<br>、 | <ul> <li>□ 画像</li> <li>□ オンライン</li> <li>□ ○ 図形 ▼</li> </ul> | <ul> <li>ジアイコン</li> <li>パラフ</li> <li>ブーク</li> <li>ブーク<td>-&gt;&gt;əvh* 🔒</td><td>アドインを入う<br/>国人用アドイ</td><td>W<br/>シ * ウイキ<br/>ペディア</td><td>オンライン<br/>ビデオ</td><td>● リンク<br/>・ ブックマーク<br/>回相互参照</td><td>1&lt;%</td><td><ul> <li>ヘッダー・</li> <li>フッター・</li> <li>ページ番号・</li> </ul></td><td>したう テキス<br/>文 * ボックス</td><td></td><td>π 数式 ・     Ω 記号と特殊文字・</td></li></ul> | ->>əvh* 🔒 | アドインを入う<br>国人用アドイ | W<br>シ * ウイキ<br>ペディア | オンライン<br>ビデオ | ● リンク<br>・ ブックマーク<br>回相互参照 | 1<%   | <ul> <li>ヘッダー・</li> <li>フッター・</li> <li>ページ番号・</li> </ul> | したう テキス<br>文 * ボックス |        | π 数式 ・     Ω 記号と特殊文字・ |
| ページ                                                             | 表          |                                                             |                                                                                                    |           | アドイ               | ×                    | メディア         | リンク                        | 1/2/2 | ヘッダーとフッター                                                | 7:                  | \$Z. h | 記号と特殊文字               |

文書に図形やファイルを追加する場合は、この場所からになります。

# [レイアウト] タブ

| 8     |     |      |               |               |       |       |    |         |       | 文書 3       | - Word |        |        |                                           |         |         |
|-------|-----|------|---------------|---------------|-------|-------|----|---------|-------|------------|--------|--------|--------|-------------------------------------------|---------|---------|
| ファイル  | 木-ム | 挿入   | デザイン          | レイアウト 参考      | 資料 差し | 込み文書  | 校閲 | 表示      | ヘげ    | Q I        | 実行したい  | 乍業を入力し | ってください |                                           |         |         |
|       | Ħ   |      | 5             | 岩区切り-         |       | インデント |    | 間隔      |       |            | - day  |        |        |                                           |         | ■ 配置 *  |
| サウション | 金白  |      | 7 67482       | □行番号・         | 西谷田純  | ● 左:  | 0字 | \$ \$≞前 | : 0 行 | ÷          |        |        |        | 15700                                     | オポニテカトの | 目がループ化・ |
| 方向下   | *   | 向き、、 | へ F又和日の7<br>マ | bを ハイフネーション * | 設定    | 至 右;  | 0字 | : *=後   | ; 0行  | ÷          | 111.05 | り返し    | 悲動 -   | に (1) (1) (1) (1) (1) (1) (1) (1) (1) (1) | 選択と表示   | 21 回転 - |
|       |     | ページ  | 设定            | 15            | 原稿用紙  |       |    | 段落      |       | r <u>a</u> |        |        |        | 配置                                        |         |         |

作成する文書の用紙サイズの設定や余白設定をする場所です。

## [デザイン] タブ

| B              | 5-0 ·                                                                                                    | ž                                                                         |                                                                |                                                      |      |                                                 |                                                    |                   | 文書 3 - 1   | Word                                                |                                                                      | 11 |      |                                                    | ॼ –                              |
|----------------|----------------------------------------------------------------------------------------------------|---------------------------------------------------------------------------|----------------------------------------------------------------|------------------------------------------------------|------|-------------------------------------------------|----------------------------------------------------|-------------------|------------|-----------------------------------------------------|----------------------------------------------------------------------|----|------|----------------------------------------------------|----------------------------------|
| ファイル           | <u></u> ₩−Δ                                                                                                    | 挿入                                                                        | デザイン                                                           | レイアウト                                                | 参考資料 | 差し込み文書                                          | 校閲表                                                | 示へルプ              | ♀ 実行       | したい作業を入                                             | 力してください                                                              |    |      |                                                    |                                  |
| 重き<br>テーマ<br>* | ADL 1<br>INAI 7599727-01, 1894<br>AND COLORED TELESTORY<br>AND COLORED TELESTORY<br>AND COLORED TELESTORY<br>- 1895127, A - 57 - 7975-<br>(************************************ | 表題<br>8:01.1<br>(8:0)=700=077-000.<br>8:000000000000000000000000000000000 | 単数<br>単位し1<br>200 時以上ナウモモックス-<br>かわから構成にたって<br>500 くろのスプイアンが作去 | 表題<br>es.s RdL1<br>mars HAIP/ores<br>study Hoskicher | 表題   | 表題<br>LEL:<br>NGL/1 RGAMWARE<br>RG2007 ROMANCOM | 表題<br>RALL1<br>RAME RALIANS<br>RAME RAME RAME RAME | 表題<br>MALE STATES | 表題<br>60(1 | 表題<br>RALL<br>MAJSZOT+JI-CH. RMS<br>RAMACOMMENTICAN | 2012<br>2017<br>1947 - 1947 - 241, 2819<br>1947 - 1947 - 2417 - 2417 |    | 配色 : | 亜 ジャ (2) 一 (2) (2) (2) (2) (2) (2) (2) (2) (2) (2) | 隔 *<br>透かし ページの色 ページ<br>定 * * 事線 |
|                |                                                                                                    |                                                                           |                                                                |                                                      |      |                                                 | ドキュメン                                              | トの書式設定            |            |                                                     |                                                                      |    |      |                                                    | ページの背景                           |

最近のバージョンで新しく登場した「リボン」です。これまでに存在した機能を、デザインに関するものに絞ってまとめてくれているのですが、あまり使用しない機能ばかりです・・・。

# [参考資料] タブ

| 🖬 5-0 =     |                                              |                                                                         |                                                               | 文書 3 - Word                                                                                                    | 1                                                                                                    |                                                                                                    |
|-------------|----------------------------------------------|-------------------------------------------------------------------------|---------------------------------------------------------------|----------------------------------------------------------------------------------------------------|----------------------------------------------------------------------------------------------------|----------------------------------------------------------------------------------------------------|
| ファイル ホーム 挿入 | デザイン レイアウト                                   | 参考資料                                                                    | 差しi込み文書 校閲 表示                                                 | へルプ Q 実行したい作業を入                                                                                                  | カしてください                                                                                                    |                                                                                                    |
|             | AB <sup>1</sup> (同文末脚注の挿)<br>御注の<br>挿入 目注の表示 | 入<br>入<br>入<br>、<br>、<br>、<br>、<br>、<br>、<br>、<br>、<br>、<br>、<br>、<br>、 | □ 資料文献の管理<br>□ 資料文献の管理<br>□ スタイル: APA ~<br>□ オ入 ~<br>○ 文献目録 ~ | <ul> <li>図表目次の挿入</li> <li>図表目次の挿入</li> <li>回表目次の更新</li> <li>回表目次の更新</li> <li>回表目交の更新</li> <li>回表目交の更新</li> </ul> | <ul> <li>▲</li> <li>▲</li> <li>▲</li> <li>▲</li> <li>▲</li> <li>第</li> <li>第</li> <li>第</li> <li>第</li> <li>第</li> <li>第</li> <li>第</li> <li>第</li> <li>第</li> <li>第</li> <li>第</li> <li>第</li> <li>第</li> <li>第</li> <li>第</li> <li>第</li> <li>第</li> <li>第</li> <li>第</li> <li>第</li> <li>第</li> <li>第</li> <li>第</li> <li>1</li> <li>第</li> <li>1</li> <li>第</li> <li>1</li> <li>第</li> <li>1</li> <li>第</li> <li>1</li> <li>第</li> <li>1</li> <li>第</li> <li>1</li> <li>第</li> <li>1</li> <li>1<td>□<br/>・<br/>・<br/>・<br/>・<br/>・<br/>・<br/>第の挿入<br/>・<br/>・<br/>第の挿入<br/>・<br/>・<br/>第の挿入<br/>・<br/>、<br/>・<br/>第の挿入<br/>・<br/>、<br/>・<br/>第の<br/>単入<br/>・<br/>、<br/>・<br/>第の<br/>単入</td></li></ul> | □<br>・<br>・<br>・<br>・<br>・<br>・<br>第の挿入<br>・<br>・<br>第の挿入<br>・<br>・<br>第の挿入<br>・<br>、<br>・<br>第の挿入<br>・<br>、<br>・<br>第の<br>単入<br>・<br>、<br>・<br>第の<br>単入 |
| 目次          | 脚注                                           | 5 調査                                                                    | 引用文献と文献目録                                                     | 図表                                                                                                    | 索引                                                                                                    | 引用文献一覧                                                                                                    |

自動で目次や索引などが作れます。

## [差し込み文書] タブ

| 8                      |               |               |          |       |              |                    |                 |                         |               | 文書 3 - W                                                                                                    | ord                                |                    |                                                                                                    | IWP |               |
|------------------------|---------------|---------------|----------|-------|--------------|--------------------|-----------------|-------------------------|---------------|----------------------------------------------------------------------------------------------------|------------------------------------|--------------------|----------------------------------------------------------------------------------------------------|-----|---------------|
| ファイル                   | ホーム           | 挿入            | デザイン     | レイアウト | 参考資料         | 差し込み文書             | 校閱              | 表示                      | へルプ           | ♀ 実行し                                                                                                    | たい作業を入力してください                      |                    |                                                                                                    |     |               |
| していました。<br>あいさつ<br>文 * | はがき 封<br>印刷 ▼ | 「<br>「<br>うべル | 差し込み日の開始 | <br>  | アFレス帳<br>の編集 | 差し込みフィールド<br>の強調表示 | バーコー<br>フィールドの封 | F<br>単<br>手<br>、<br>プロッ | 接拶文<br>か (英文) | 2011年1月1日日<br>1月1日日<br>1月11日日<br>1月11日日<br>1月11日<br>1月11日<br>1月111日<br>1月111日<br>1月111日<br>1月111日<br>1月111日<br>1月1111<br>1月11111<br>1月11111<br>1月11111<br>1月111111 | し、ルール・<br>し、アン・ルドの対応<br>し、複数ラベルに反映 | (Q)<br>結果の<br>九ビュー | <ul> <li>■ えんし </li> <li>■ えんし </li> <li>■ えんし <th>► M</th><th>完了と<br/>売り込み *</th></li></ul> | ► M | 完了と<br>売り込み * |
|                        | 作成            |               | 差し       | 込み印刷の | 開始           |                    |                 | 文章入力                    | レンノールド        | の挿入                                                                                                    |                                    | <u>,</u>           | 結果のプレビュー                                                                                                    |     | 完了            |

差し込み文書とは、別の場所で用意した住所録などのデータを利用して、宛名などを順番に変更しなが ら印刷ができるというものです。

## [校閲] タブ

| 85                           | - U              | ÷             |                   |                  |            |                         |                       | 文書 3 | - Word                                                               |                                                                    | _ هرا | 1                     | a — ]            |
|------------------------------|------------------|---------------|-------------------|------------------|------------|-------------------------|-----------------------|------|----------------------------------------------------------------------|--------------------------------------------------------------------|-------|-----------------------|------------------|
| ファイル                         | <b>ホ</b> −⊿      | 挿入            | デザイン              | レイアウト 参          | 考資料 差し込み文書 | 校問表示                    | ヘルプ                   | Q    | 実行したい作業を入力してください                                                     |                                                                    |       |                       | 1111             |
| ABC<br>く<br>スペル チェッ<br>と文章校正 | 11 類<br>か齢子<br>E | 浅語辞典<br>字カウント | A))<br>音声読<br>み上げ | アクセシビリティ<br>チェック | 「「「「「「」」」  | た<br>新しい<br>新しい<br>インズC | )前へ<br>〕次へ<br>コメントの表示 | 1    | ジンブルな変更履歴/… ▼     変更履歴とコメントの表示・     記録 ▼     記録 ▼     [変更履歴] ウィンドウ ▼ | <ul> <li>▶ 元に戻す ▼</li> <li>予請へ</li> <li>承諾</li> <li>予次へ</li> </ul> | 比較    | 福集の<br>福集の<br>ブロック・制限 | しつかた非表<br>示にする * |
|                              | 文章校正             |               | 音声読み上け            | アクセシビリティ         | 言語         | כאב                     | ٢                     |      | 変更履歴                                                                 | 変更箇所                                                               | 比較    | 保護                    | インク              |

複数人で1つのファイルを作業する場合に便利な機能が詰まっています。

# [表示] タブ

| 8     |                                               |              |                   |               |               |                 |                          |                   |      |                  | 文書   | 3 - Word                                                             |                                                               |                                                |                  | Ħ        | - 0        |
|-------|-----------------------------------------------|--------------|-------------------|---------------|---------------|-----------------|--------------------------|-------------------|------|------------------|------|----------------------------------------------------------------------|---------------------------------------------------------------|------------------------------------------------|------------------|----------|------------|
| ファイル  | <u></u> ₩−⊿                                   | 挿入           | デザイン              | レイアウト         | 参考資料          | 差しi             | 込み文書                     | 校閲                | 表示   | へルプ              | Q    | 実行したい作業を入力してく                                                        | ださい                                                           |                                                |                  |          | 2          |
| 閲覧モード | 印刷<br>レイアウト                                   | Web<br>レイアウト | アウトライン アウトライン 下書き | イマーシ<br>ブリーダー | <b>1</b><br>縦 | ★→<br>並べて<br>表示 | ✓ ルーラ<br>□ グリット<br>□ ナビゲ | ー<br>「線<br>ーション ウ | ィンドウ | Q<br><i>X</i> -4 | 100% | <ul> <li>□ 1 ページ</li> <li>□□ 複数ページ</li> <li>•□・ページ幅を基準に表示</li> </ul> | <ul> <li>記 新しいウィンドウを開く</li> <li>■ 整列</li> <li>■ 分割</li> </ul> | ビロ 並べて比較     「回」 同時にスクロール     日白 ウィンドウの位置を元に戻す | ウィンドウの<br>切り替え * | 700<br>7 | プロ<br>パティ  |
|       |                                               | 表示           |                   | イマーシブ         | ~-5           | 7移動             |                          | 表示                |      |                  |      | ズーム                                                                  |                                                               | ウィンドウ                                          |                  | マクロ      | SharePoint |
| 示を    | を変更する際には、このページの最初「画面の名称」で説明した、⑥番[画面表示切替ショートカッ |              |                   |               |               |                 |                          |                   |      |                  |      |                                                                      |                                                               |                                                |                  |          |            |

ト] と⑦番 [ズームスライダー] をよく使います。他の機能も知らなくても作業にそれほど支障はあり ませんので、覚える優先順位は下がります

# [ヘルプ] タブ

|      | 5 · U              | ÷         |      |       |      |        |    |    |     | 文書: |
|------|--------------------|-----------|------|-------|------|--------|----|----|-----|-----|
| ファイル | <u> </u> አ–አ       | 挿入        | デザイン | レイアウト | 参考資料 | 差し込み文書 | 校閲 | 表示 | ヘルプ | Q   |
| ?    | 🙂 🖣                |           |      |       |      |        |    |    |     |     |
| ヘルプ  | フィー トレー<br>ドバック グを | -ニン<br>表示 |      |       |      |        |    |    |     |     |
|      | ヘルプ                |           |      |       |      |        |    |    |     |     |

「ヘルプ」を使用するよりは、ネットで検索した方が早く解決する場合が多く・・・。 以上、リボンの全体説明でした。